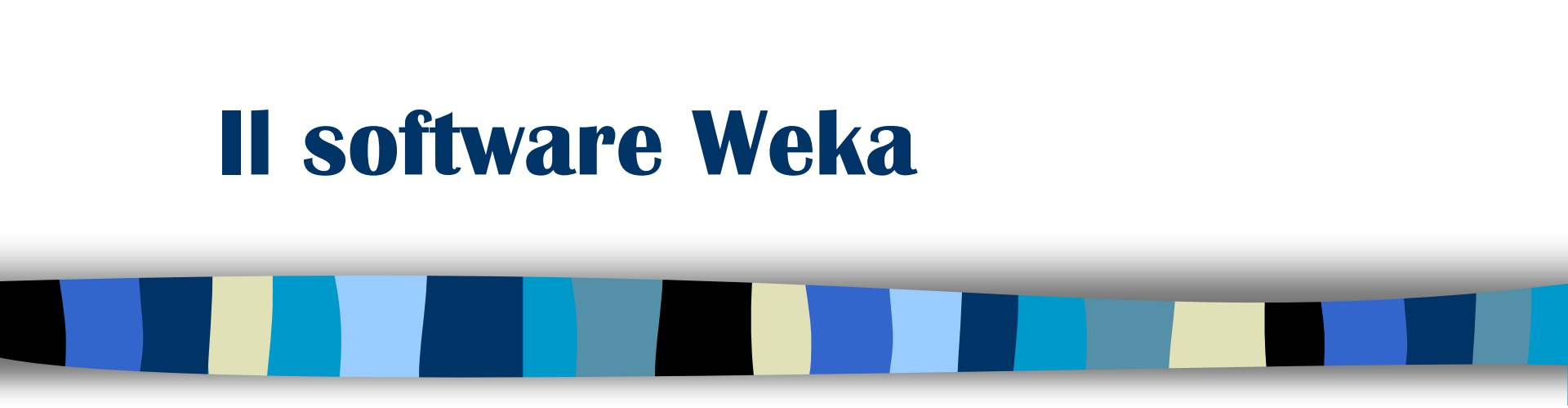

#### Prof. Matteo Golfarelli

Alma Mater Studiorum - Università di Bologna

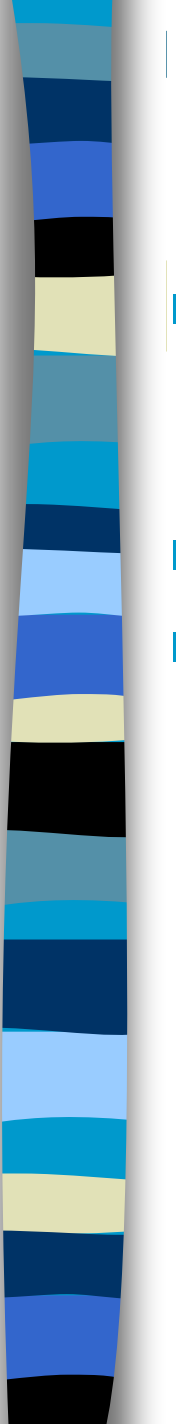

## Weka

- Un software per il Data Mining/Machine learning scritto in Java e distribuito sotto la GNU Public License)
  - ✓ Waikato Environment for Knowledge Analysis
- Utilizzato in ambito scientifico, didattico e applicativo
  - Include:
    - Un insieme di tool per il pre-processing, algoritmi di apprendimento e metodi di valutazione
    - ✓ Interfaccia grafica
    - Un ambiente per comparare i risultati degli algoritmi di apprendimento

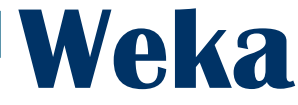

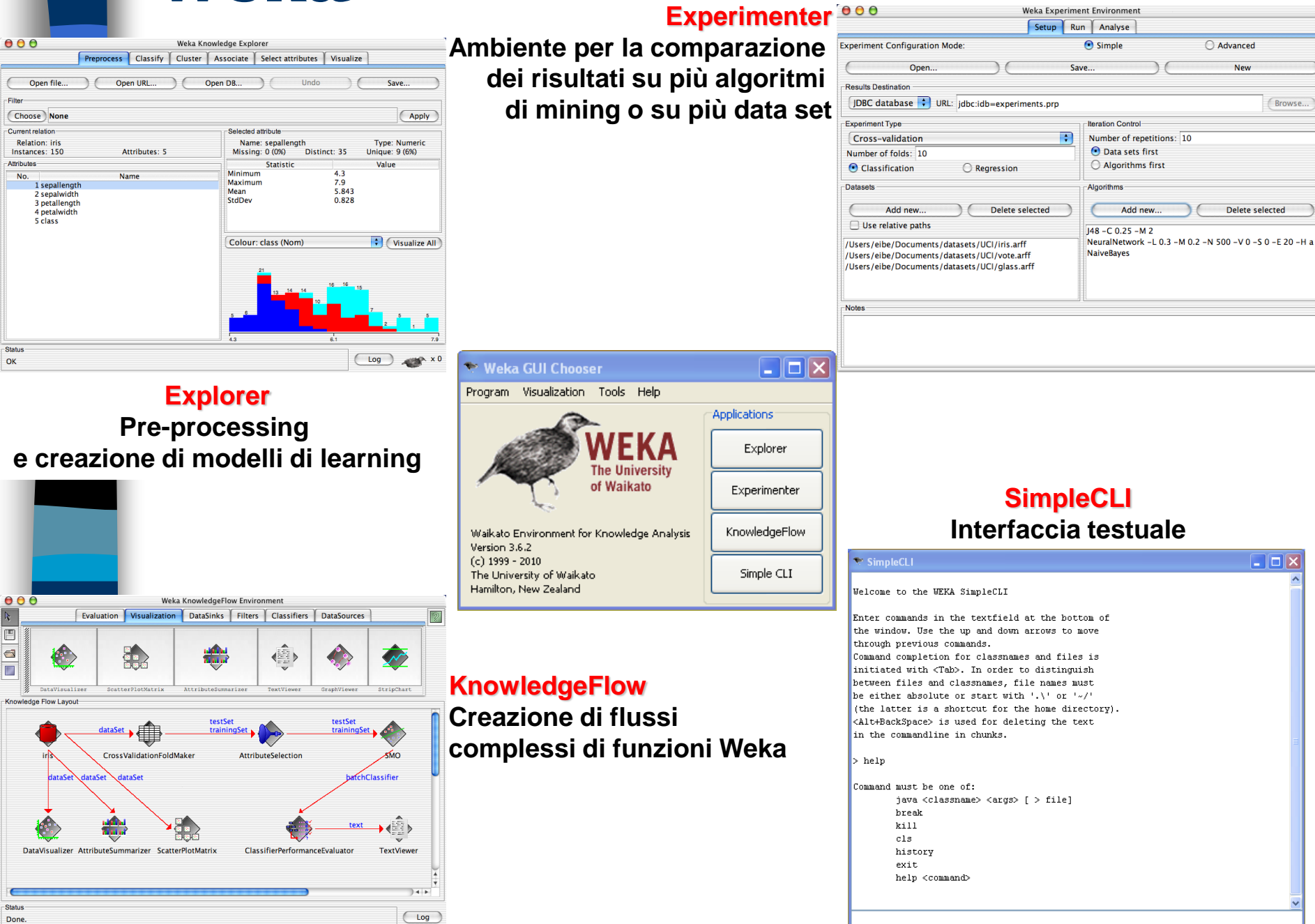

### **Gestione dei dati**

- II principale tipo di dati con cui opera WEKA è l'Attribute Relation file (ARFF file)
  - I file descrivono la relazione, gli attributi e i valori che questi possono contenere, i dati

@relation heart-disease-simplified

@attribute age numeric
@attribute sex { female, male}
@attribute chest\_pain\_type { typ\_angina, asympt, non\_anginal, atyp\_angina}
@attribute cholesterol numeric
@attribute exercise\_induced\_angina { no, yes}
@attribute class { present, not\_present}

#### @data

63,male,typ\_angina,233,no,not\_present 67,male,asympt,286,yes,present 67,male,asympt,229,yes,present 38,female,non\_anginal,?,no,not\_present

### **Gestione dei dati**

- I classificatori costruiti (addestrati) possono essere salvati su file denominati modelli
  - Il salvataggio e il caricamento del modello si avviano con un right click del mouse sulla result list
- E quindi possibile ricaricare un modello e rieseguirlo su un nuovo data set
  - ✓ II data set deve essere caricato utilizzando la voce "Test options→Supplied test set"

Il pre-processing si realizza mediante filtri:

- ✓ Discretizzazione
- ✓ Normalizzazione
- ✓ Resampling
- ✓ Selezione di attributi
- ✓ Trasformazione di attributi
- Il tab pre-processing consente inoltre di attivare funzionalità di visualizzazione delle distribuzioni dei dati rispetto all'attributo di classificazione o altro attributo

| Preprocess Classify Cluster Associate Select attributes Visualize |                                                      |                               | outlook | temperature     | humidity   |
|-------------------------------------------------------------------|------------------------------------------------------|-------------------------------|---------|-----------------|------------|
| Open file Open URL Open DB Gener                                  | ate Undo Edit                                        | Save                          | 5 5     | 8               | 7 7        |
| Filter                                                            |                                                      |                               | 4       |                 |            |
| Choose None                                                       |                                                      | Apply                         |         | •               |            |
| Current relation                                                  | Selected attribute                                   |                               |         |                 |            |
| Relation: weather<br>Instances: 14 Attributes: 5                  | Name: outlook Ty<br>Missing: 0 (0%) Distinct: 3 Unic | 'ype: Nominal<br>ique: 0 (0%) |         |                 |            |
| Attributes                                                        | No. Label                                            | Count                         |         |                 |            |
| All None Invert Pattern                                           | 1 sunny 5<br>2 overcast 4                            |                               |         |                 |            |
| No. Name                                                          | 5 rainy 5                                            |                               |         |                 |            |
| 1 🗖 outlook                                                       |                                                      |                               |         | 84 7 8 85       | 85 80.5 96 |
| 2 temperature                                                     |                                                      |                               | windy   | play [64, 74.5] | 00_00_00   |
|                                                                   |                                                      |                               | 8       | 9               |            |
| 5 play                                                            | Elacs: play (Nom)                                    | Vicualiza All                 |         |                 |            |
|                                                                   | Class, pidy (wony                                    |                               |         |                 |            |
|                                                                   |                                                      |                               | 6       |                 |            |
|                                                                   |                                                      |                               |         |                 |            |
|                                                                   | 4                                                    |                               |         | 5               |            |
|                                                                   |                                                      |                               |         |                 |            |
|                                                                   |                                                      |                               |         |                 |            |
|                                                                   |                                                      |                               |         |                 |            |
| Remove                                                            |                                                      |                               |         |                 |            |
|                                                                   |                                                      |                               |         |                 |            |
| Status                                                            |                                                      |                               |         |                 |            |
| ОК                                                                |                                                      |                               | •       |                 |            |

- Il pre-processing si realizza mediante filtri:
  - ✓ Discretizzazione
    - Discretize (unsup.- attr.): An instance filter that discretizes a range of numeric attributes in the dataset into nominal attributes.
  - ✓ Normalizzazione
    - Normalize (unsup.- attr.): normalizes all numeric values in the given dataset (apart from the class attribute, if set). The resulting values are by default in [0,1] for the data used to compute the normalization intervals. But with the scale and translation parameters one can change that, e.g., with scale = 2.0 and translation = -1.0 you get values in the range [-1,+1].
    - Standardize (unsup.- attr.): standardizes all numeric attributes in the given dataset to have zero mean and unit variance (apart from the class attribute, if set).

- Il pre-processing si realizza mediante filtri:
  - ✓ Resampling
    - **Resample** (unsup.- inst.): produces a random subsample of a dataset using either sampling with replacement or without replacement.
  - Trasformazione di attributi e valori
    - NominalToBinary (unsup.- attr.): : converts all nominal attributes into binary numeric attributes.
    - AddNoise: (unsup.- attr.): An instance filter that changes a percentage of a given attributes values. The attribute must be nominal. Missing value can be treated as value itself.

#### ✓ Gestione valori mancanti

 ReplaceMissingValues (unsup.- attr.): replaces all missing values for nominal and numeric attributes in a dataset with the modes and means from the training data.

- Selezione di attributi: consente di identificare il subset di attributi che contenga la massima quantità di informazione
  - CfsSubsetEval: evaluates the worth of a subset of attributes by considering the individual predictive ability of each feature along with the degree of redundancy between them
  - ClassifierSubsetEval: evaluates attribute subsets on training data (or a separate hold out testing set). <u>Uses a classifier to estimate</u> the 'merit' of a set of attributes.
  - Lo spazio di ricerca (possibili subset degli attributi) può essere elevato è necessario definire un metodo di ricerca
    - ✓ Bestfirst

 $\checkmark$ 

- ✓ ExhaustiveSearch
- ✓ GreedyStepWise
- ✓ RandomSearch

#### Visualizzazione

- Permette di visualizzare in un piano cartesiano le istanze del data set in funzione dei valori assunti da coppie di attributi
  - ✓ Il valore della classe è indicato tramite una diversa colorazione
- Dopo avere eseguito la classificazione è possibile utilizzare lo stesso tipo di visualizzazione per analizzare le istanze classificate in modo non corretto (rappresentate tramite rettangoli)
  - La visualizzazione si attiva con il tasto destro del mouse, selezionando la riga del log di esecuzione dell'algoritmo di learning

#### Le tuple vere e proprie possono essere visualizzate

- ✓ Dalla Weka GUI Choser
  - Tools→ArffViewer
- ✓ Da Weka Explorer
  - Pulsante Edit

### Classificazione

- Il tab di classificazione permette di:
  - ✓ Selezionare il tipo di algoritmo di classificazione e settarne i parametri
  - ✓ Definire le modalità per valutare la bontà del risultato
  - Visualizzare il risultato della classificazione

#### Tra i molti classificatori a disposizione utilizzeremo:

- Alberi decisionali (tree)
  - J48: implementazione dell'algoritmo C4.5
    - Unpruned (TRUE/FALSE) esegue o meno il post pruning
    - Confidence factor: valori piccoli accentuano l'effetto del post pruning
    - minNumObj : numero minimo di elementi in una foglia
  - Decision Stump: crea un albero decisionale a un livello
- Classificatori basati su regole (rules)
  - Jrip: implementazione dell'algoritmo RIPPER
    - usePruning(TRUE/FALSE) esegue o meno il pruning
    - minNo: numero minimo di ementi coperti da una regola

### Classificazione

- Il tab di classificazione permette di:
  - ✓ Selezionare il tipo di algoritmo di classificazione e settarne i parametri
  - ✓ Definire le modalità per valutare la bontà del risultato
  - Visualizzare il risultato della classificazione

#### Tra i molti classificatori a disposizione utilizzeremo:

- Classificatori istance based (lazy)
  - IBK: implementazione dell'algoritmo k-mediani
    - KNN: valore di k
    - nearestNeighbourSearchAlgorithm: tecnica utilizzata per la ricerca dell'NN
- Classificatori Bayesiani (bayes)
  - Naive Bayes: implementazione dell'omonimo algoritmo

### Classificazione

#### Tra i molti classificatori a disposizione utilizzeremo:

- Multi-classificatori (meta): utilizzano classificatori semplici per creare classificatori più complessi e potenti
  - Bagging
  - AdaBoost
  - RandomCommittee: il classificatore calcola la media dei risultati di più alberi decisionali ognuno dei quali utilizza un sottoinsieme random di attributi
  - CostSensitiveClassifier: rende cost sensitive il classificatore selezionato
- Test options: definiscono le modalità per verificare l'errore di classificazione:
  - ✓ Use training set
  - ✓ Supplied test set
  - Cross validation
  - ✓ Percentage split
- Attivando il flag More Options→Cost-Sensitive evaluation è inoltre possibile effettuare una **valutazione** dipendente dal peso degli errori

#### Analisi della classificazione

=== Classifier model (full training set) ===

#### J48 pruned tree

wage-increase-first-year <= 2.5: bad (15.27/2.27)
wage-increase-first-year > 2.5
 statutory-holidays <= 10: bad (10.77/4.77)
 statutory-holidays > 10: good (30.96/1.0)

Number of Leaves : 3

\_\_\_\_\_

Size of the tree : 5

Time taken to build model: 0 seconds

=== Evaluation on training set === === Summary ===

| Correctly Classified Instances   | 50        | 87.7193 % |  |
|----------------------------------|-----------|-----------|--|
| Incorrectly Classified Instances | 7         | 12.2807 % |  |
| Kappa statistic                  | 0.745     |           |  |
| Mean absolute error              | 0.195     |           |  |
| Root mean squared error          | 0.304     |           |  |
| Relative absolute error          | 42.6664 % |           |  |
| Root relative squared error      | 63.6959 % |           |  |
| Total Number of Instances        | 57        |           |  |

=== Detailed Accuracy By Class ===

|               | TP Rate | FP Rate | Precision | Recall | F-Measure | ROC Area | Class |
|---------------|---------|---------|-----------|--------|-----------|----------|-------|
|               | 0.95    | 0.162   | 0.76      | 0.95   | 0.844     | 0.918    | bad   |
|               | 0.838   | 0.05    | 0.969     | 0.838  | 0.899     | 0.918    | good  |
| Weighted Avg. | 0.877   | 0.089   | 0.896     | 0.877  | 0.88      | 0.918    |       |

=== Confusion Matrix ===

a b <-- classified as 19 1 | a = bad

6 31 | b = good

Matrice di confusione

Struttura dell'albero/regole con indicazione del numero di istanze del training set classificate correttamente e non. Le frazioni riguardano istanze con valori mancanti

Statistiche riassuntive

Statistiche dettagliate per classe